## آموزش نحوه تغییر رمز اینترنت و ورود به سیستم

ابتدا باید به این نکته اشاره کرد که user name و password ورود به سیستم و اینترنت یکسان می باشد و با تغییر رمز ورود به سیستم، رمز اینترنت شما نیز تغییر خواهد کرد.

جهت تغییر رمز مذکور پس از ورود به سیستم و مشاهده Desktop کلیدهای Ctrl و Alt و Delete را همزمان بزنید.

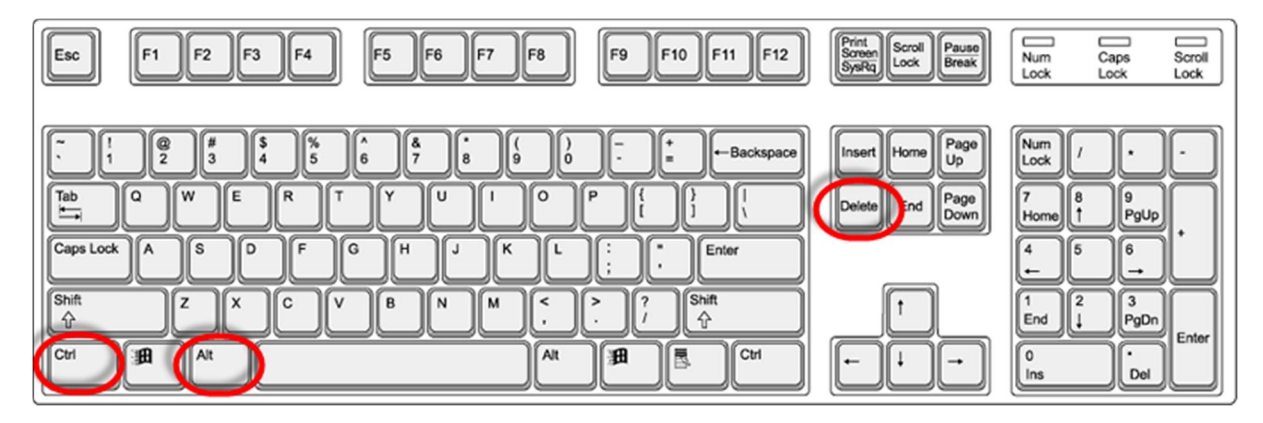

پس از فشردن کلیدهای Ctrl+ALT+Dlete صفحه زیر را مشاهده خواهید کرد.

|  | Lock this computer |  |
|--|--------------------|--|
|  | → Switch User      |  |
|  | ◆ Log off          |  |
|  | Change a password  |  |
|  | Start Task Manager |  |
|  | Cancel             |  |

گزینه ...Change a password را انتخاب نمایید

| Lock this computer |
|--------------------|
| Switch User        |
| ✦ Log off          |
| Change a password  |
| Start Task Manager |
|                    |
| Cancel             |
|                    |
|                    |

با مشاهده صفحه زیر طبق فرم زیر آنرا تکمیل نمایید.

رمز قبلی :Old password

New password: رمز جدید

تکرار رمز جدید :Confirm password

| <br>User                            |                |
|-------------------------------------|----------------|
| Old password                        |                |
| New password                        |                |
| Confirm password                    | and the second |
| <u>Greate a password reset disk</u> |                |
| Cancel                              |                |
|                                     |                |
|                                     |                |
| Nindows 7 Home Basic                | wikiHow        |

پس از وارد کردن رمز جدید کلید Enter را بزنید .

با مشاهده پیام زیر رمز ورود شما با موفقیت تغییر یافته است.

| ОК |  |
|----|--|
|    |  |